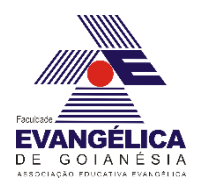

# Roteiro para experimento via simulação computacional utilizando a ferramenta *Peth Interactive Simulations* - Eletricidade Estática

Materiais utilizados: Computador (para rodar a simulação).

## Parte 1 – Balões e Eletricidade Estática.

#### Procedimentos

Inicialmente é necessário abrir página da simulação. Faça isso clicando em: <u>https://phet.colorado.edu/sims/html/balloons-and-static-electricity/latest/balloons-and-static-electricity\_pt\_BR.html</u>

1) Clique sobre o balão e o movimente até a parede. Acontece alguma modificação na configuração das cargas do sistema? Agora leve o balão até a blusa de lã e movimente-o sobre a superfície do tecido. O que ocorre com a distribuição das cargas no balão e na blusa?

2) Leve novamente o balão até a parede e explique o fenômeno observado.

# Parte 2 – Eletrização por atrito: caminhando sobre um tapete em dias com baixa humidade do ar.

#### Procedimentos

Inicialmente é necessário abrir página da simulação. Faça isso clicando em: <u>https://phet.colorado.edu/sims/html/john-travoltage/latest/john-travoltage\_pt\_BR.html</u>

 Clique sobre o pé esquerdo do Jhon Travolta e o movimente sobre o tapete algumas vezes. Acontece alguma modificação na configuração das cargas do sistema? Se sim, qual é essa modificação. 2) Agora leve o braço do Jhon Travolta até a maçaneta da porta. Explique o fenômeno observado.

## Parte 3 – Cargas e Campos.

#### Procedimentos

Inicialmente é necessário abrir página da simulação. Faça isso clicando em: <u>https://phet.colorado.edu/sims/html/charges-and-fields/latest/charges-and-fields\_pt\_BR.html</u>

 Clique sobre as cargas positivas e negativas e arraste uma de cada para cima. Marque a caixa "Grade" e a caixa "Valores". Pegue o sensor amarelo e mova-o ao redor das cargas. Explique o que ocorre com o vetor campo elétrico. Explique o que ocorre com o módulo do campo elétrico.

 O módulo do campo elétrico é maior mais perto ou mais distante da carga geradora do campo? Explique porque isso ocorre lembrando da equação que descreve o campo elétrico de uma carga pontual.

3) Posicione o sensor exatamente no meio da distância entre as duas cargas. Porque o campo elétrico não é nulo nesse ponto?

#### Parte 4 – Lei de Coulomb.

#### Procedimentos

Inicialmente é necessário abrir página da simulação. Faça isso clicando em: <u>https://phet.colorado.edu/sims/html/coulombs-law/latest/coulombs-law\_pt\_BR.html</u>

1) Clique sobre a caixa "Escala Macro". Afaste e aproxime as cargas  $Q_1 e Q_2$ . Quando as cargas estão mais próximas, o que ocorre com o valor da força? Coloque a carga  $Q_1$  sobre 2 *cm* e a carga  $Q_2$  sobre 8 *cm*. Qual a força eletrostática entre elas? O que ocorre com o valor da força quando aproximamos as cargas? E quando afastamos?

2) Faça a carga  $Q_1 = 0$  na simulação. Qual a força eletrostática entre as esferas nessa nova configuração? Porque isso acontece?

3) Coloque a carga  $Q_1$  sobre 3 *cm* e a carga  $Q_2$  sobre 7 *cm*. Mude o valor das duas cargas para 10  $\mu C$ . Qual a força eletrostática entre as esferas nessa nova configuração?

4) Mude o valor da carga  $Q_1$  para -10  $\mu$ C. Qual o módulo da força nessa configuração? Descreva o que ocorre com o vetor de força quando é feita essa alteração no sinal de uma das cargas.